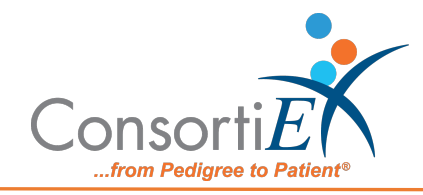

## Medication Receiving Process: Omnicell Central Pharmacy Manager (CPM) with Verify on Receipt<sup>™</sup> and ScanCast<sup>™</sup> Troubleshooting

| ISSUE                                                                                               | RESOLUTION                                                                                                    |
|----------------------------------------------------------------------------------------------------|----------------------------------------------------------------------------------------------------|
| Module is not passing information to<br>the CPM Machine (LED lights on with<br>flashing yellow)     | <ol> <li>Verify the module is connected by<br/>USB to the CPM machine.</li> <li>Verify the module is properly<br/>connected to the ScanCast chain<br/>(See Setup Guide).</li> <li>Pair ScanCast to the CPM<br/>Machine Using the 'Utilities' &gt;<br/>'Acquire Scanner' Menu</li> </ol> |
| Flashing LED light has gone solid (on or off) and does not recover                                  | <ol> <li>Unplug the Module from the USB<br/>and Plug the Module back in.</li> <li>If the error occurs again after<br/>scanning a barcode, contact<br/>support with an image of the<br/>barcode which caused the issue.</li> </ol>                                                       |
| ScanCast is modifying the Qty of the items when scanning a product, and this is undesired behavior. | Scan the ' <b>Qty on Request'</b><br>configuration barcode<br>(See Barcode Sheet).                                                                                                    |
| After pairing ScanCast, a scanned<br>product will be typed out, not<br>captured by CPM.             | <ol> <li>Pair the ScanCast,</li> <li>after pairing is successful, Pair<br/>ScanCast a second time<br/>(See pairing sheet).</li> </ol>                                                                                                    |

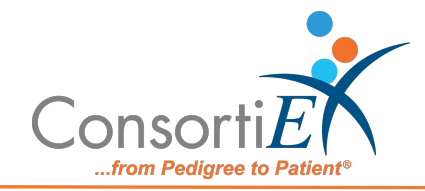

| When products are Scanned, most are    | 1. Ensure ScanCast is sending the |
|----------------------------------------|-----------------------------------|
| accepted by CPM, but some create a     | format desired                    |
| popup asking to associate a barcode.   | (See Barcode Sheet)               |
| The product likely has an entry in the | 2. Associate the product in CPM   |
| CPM database that does not match       | with the barcode given by         |
| what ScanCast sent.                    | ScanCast.                         |